## <u>How to request and download your</u> <u>Summary of Care Records via the NHS App</u>

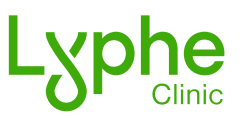

To get started, please ensure that you have the NHS App downloaded on your device. You can find more information on the NHS app here: <u>nhs.uk/nhs-app</u>

1) Open the NHS app on your device & scroll down to "upcoming and past appointments" at the bottom of the page.

| NHS                                                       |          | Services                                                  | View all |
|-----------------------------------------------------------|----------|-----------------------------------------------------------|----------|
| Good morning,                                             |          | Request repeat prescriptions                              | >        |
| NHS number:                                               |          | Check if you need urgent<br>medical help using 111 online | >        |
| Services                                                  | View all |                                                           |          |
| Request repeat prescriptions                              | >        | Your health                                               | View all |
|                                                           |          | GP health record                                          | >        |
| Check if you need urgent<br>medical help using 111 online | >        | View and manage prescriptions                             | >        |
| Your health                                               | View all | Upcoming and past                                         |          |
| GP health record                                          | >        | appointments                                              | >        |
| Give Fe                                                   | edback   | Give F                                                    | eedback  |
|                                                           | Messages | ▲ ♣ ♥ ♥ ★ ★ ★ ★ ★ ★ ★ ★ ★ ★ ★ ★ ★ ★ ★ ★ ★                 | Messages |
|                                                           |          |                                                           |          |

2) Select "GP surgery appointments" & click "Book an appointment."

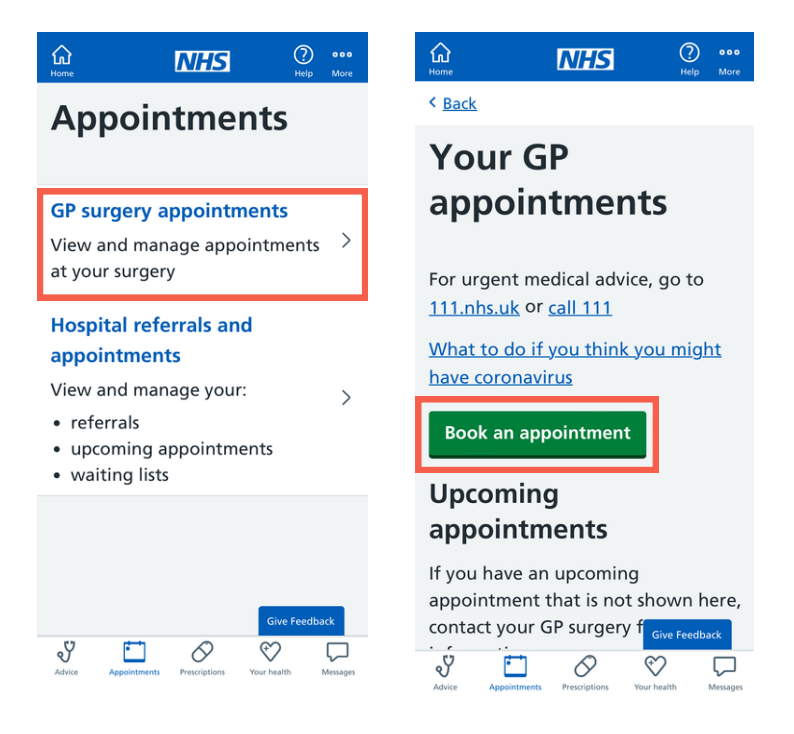

3) Scroll down and select "Ask your GP surgery a question" followed by "Ask a question or send a request" on the next page.

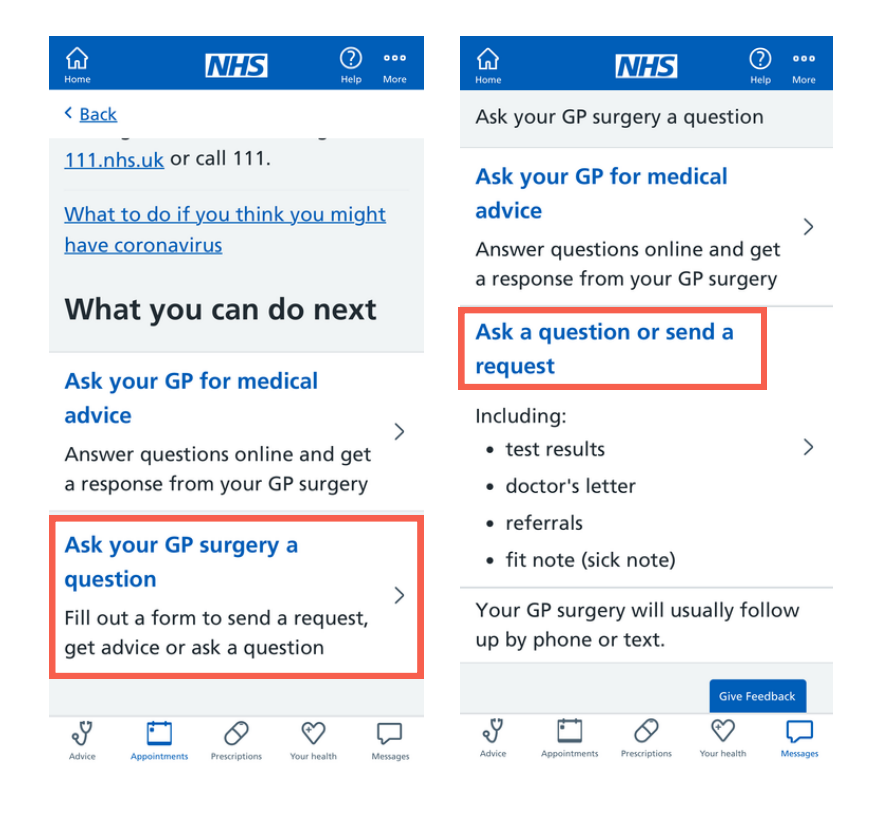

4) Click "Continue" to share your NHS login information & confirm it's not an emergency by clicking "I confirm, none of these are present."

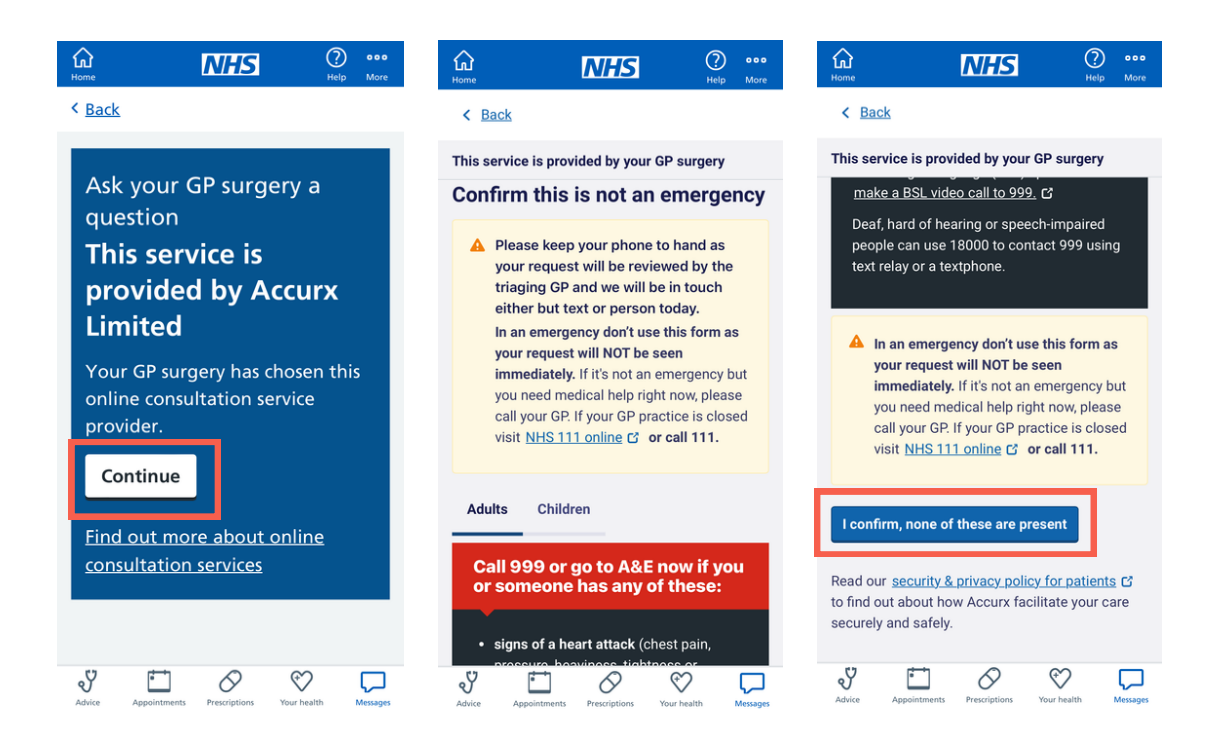

5) If none of the options apply, select "Something else" and continue. On the next page in the text box provided, type "I would like a copy of my full medical records."

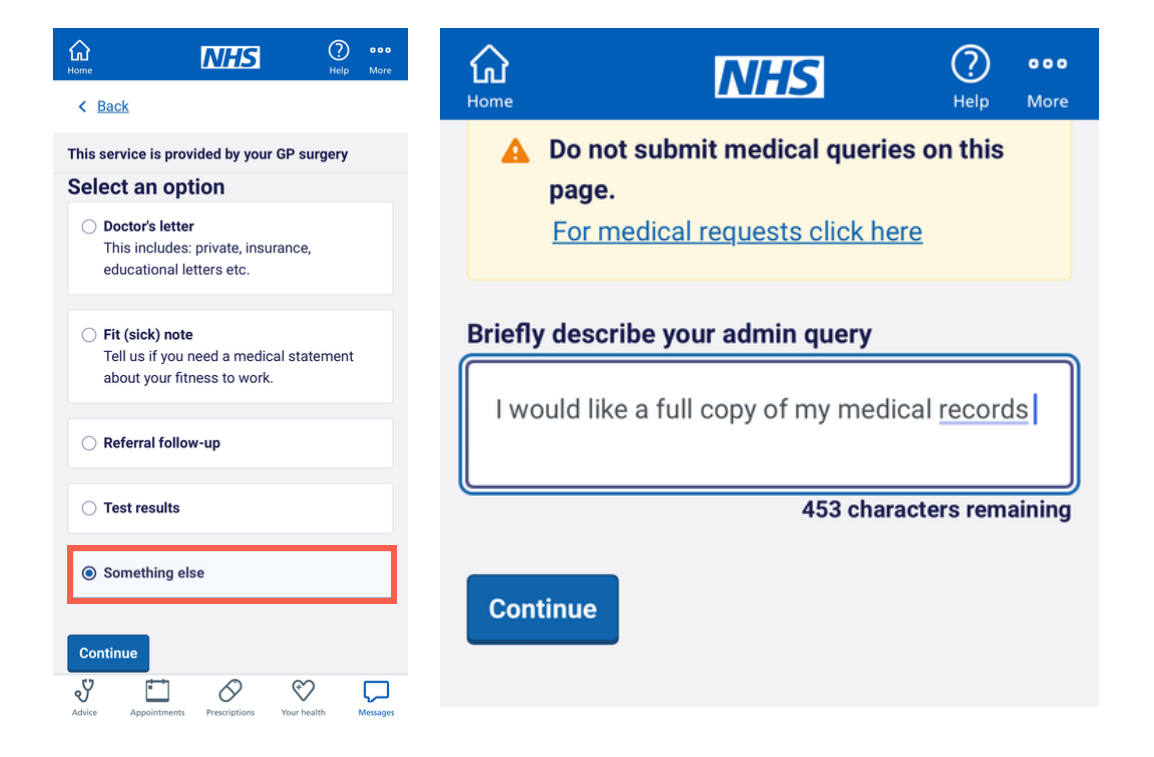

6) Specify the request is for yourself by ticking the relevant option, fill in any necessary details and choose your contact preference.

| <b>G</b><br>Home                                      | NHS                | O       Help    | Home                                          | NHS                                         | Pelp More              | Home                                                                                                    | NHS              | Pelp More |  |  |  |
|-------------------------------------------------------|--------------------|-----------------|-----------------------------------------------|---------------------------------------------|------------------------|----------------------------------------------------------------------------------------------------|------------------|-----------|--|--|--|
| < Back                                                |                    |                 | This service is                               | provided by your G                          | P surgery              |                                                                                                    |                  |           |  |  |  |
| This service is prov<br>Admin query<br>Who is this re | vided by your GP s | surgery         | Admin query<br>Your detai                     | <b>Is</b><br>so we can identify             | who this request       | Phone number                                                                                                    | er is preferred. |           |  |  |  |
| Myself     Someone else Continue                      |                    |                 | is for.  Changin affect th account First Name | g details on this pa<br>e details within yo | ige will not<br>ur NHS | How would you like to be contacted? (Select all that apply) While we do our best to follow your preferences, this may not always be possible  Text message  Phone call |                  |           |  |  |  |
|                                                       |                    |                 | <b>^</b> ~                                    |                                             | Done                   | ∧ ∨ <u>Don</u>                                                                                                    |                  |           |  |  |  |
|                                                       |                    |                 | 1                                             | 2<br>ABC                                    | 3                      | 1                                                                                                    | 2<br>^BC         | 3<br>DEF  |  |  |  |
|                                                       |                    |                 | 4<br>6H1                                      | 5<br>JKL                                    | 6<br>MN0               | 4<br>6H1                                                                                                    | 5<br>JKL         | 6         |  |  |  |
|                                                       |                    |                 | 7<br>PORS                                     | 8<br>TUV                                    | 9<br>wxyz              | 7<br>Pars                                                                                                    | 8<br>TUV         | 9<br>**** |  |  |  |
| Advice Appointments                                   | Prescriptions Your | health Messages | + * #                                         | 0                                           | $\otimes$              | + * #                                                                                                    | 0                | $\otimes$ |  |  |  |

7) Review the request and submit your request.

| <b>A</b><br>Home                                                                                                    | NHS                              | (?)<br>Help  | ooo<br>More                                                                                                 | 1<br>H             | ☆<br><sup>ome</sup>                                                                                                    |                | NHS           | (           | ?)<br>Help | <b>0</b> 0     |
|----------------------------------------------------------------------------------------------------|----------------------------------|--------------|----------------------------------------------------------------------------------------------------|--------------------|----------------------------------------------------------------------------------------------------|----------------|---------------|-------------|------------|----------------|
| < Back                                                                                                    |                                  |              |                                                                                                    |                    | This service is provided by your GP surgery                                                                                                    |                |               |             |            |                |
| This service is p                                                                                                    | provided by your GP              | surgery      |                                                                                                    |                    |                                                                                                    |                |               |             |            |                |
| Review rec                                                                                                    | uest before                      |              |                                                                                                    |                    |                                                                                                    | Reques         | st submit     | tted!       |            |                |
| Vour request will be cent to:                                                                                        |                                  |              | v                                                                                                    | What happens next? |                                                                                                    |                |               |             |            |                |
| Your request will be sent to:<br>Chobham & West End Medical Practice<br>16 Windsor Road, Chobham<br>Woking, GU24 8NA |                                  |              | The practice will review your request and depending on the nature a response will be within 2 working days. |                    |                                                                                                    |                |               |             | sent       |                |
| å                                                                                                    |                                  |              |                                                                                                    | lf<br>u<br>c       | If you become more unwell or need help more<br>urgently, please call your GP. If your GP practice is<br>closed, visit <u>NHS 111 online</u> C or call 111. In an<br>emergency <u>call 999</u> C |                |               |             |            |                |
| Date of birth<br>Gender on re                                                                                        | : Your name<br>cord: Your gender |              |                                                                                                    |                    | Back                                                                                                    | <u>to home</u> |               |             |            |                |
| Phone numb                                                                                                    | er: Your number                  |              |                                                                                                    |                    |                                                                                                    |                |               |             |            |                |
| Postcode: Y                                                                                                    | our postcode                     |              |                                                                                                    |                    |                                                                                                    |                |               |             |            |                |
| Query: Some                                                                                                    | ething else                      |              |                                                                                                    |                    |                                                                                                    |                |               |             |            |                |
| Briefly descr                                                                                                    | ibe your admin que               | r <b>y</b> : |                                                                                                    |                    |                                                                                                    |                |               |             |            |                |
| I would like a                                                                                                    | full copy of my med              | dical        | _                                                                                                    |                    | U                                                                                                    | liJ            | A             | ¢)          |            |                |
| Advice Appointme                                                                                                    | ents Prescriptions Your          | health       | Messages                                                                                                    |                    | <b>V</b><br>Advice                                                                                                    | Appointments   | Prescriptions | Your health | Me         | <b>L</b><br>es |

Once submitted, your GP Surgery will review your request and aim to respond within 2 working days.

## Other ways to access your NHS records

Struggling to access your medical records via the NHS App? You can also request them from your GP surgery via email or in person. You can find your surgery's contact details here: <u>nhs.uk/service-search/find-a-GP</u>

Remember that you are legally entitled to your records, and the surgery must provide them upon request.

## Need additional help?

We understand that sometimes things don't go to plan. If you've tried the above and have experienced any difficulties accessing your records, please contact us via Live Chat on <u>lyphe.com</u>. Our team is available Monday to Friday from 9:30 am until 8:00 pm; we are here to assist you.